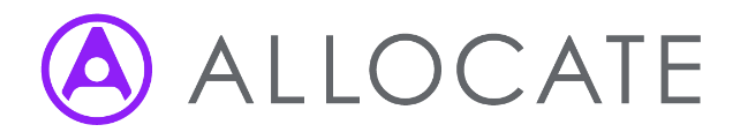

## How do I clear my web browser's cache?

A guide to clearing a web browser's cache

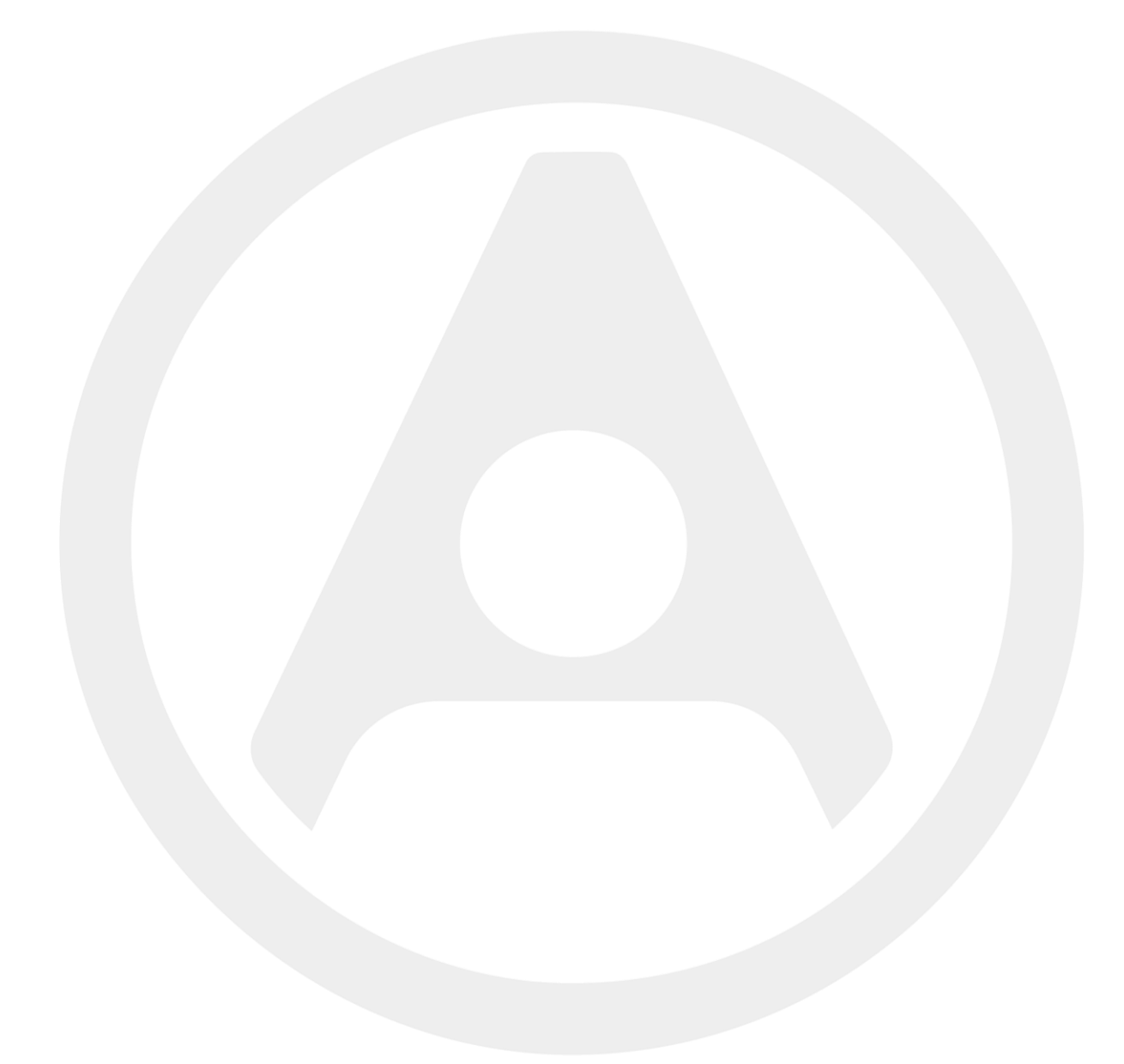

# How do I clear my web browser's cache?

Clearing your web browser cache may help you solve data saving issues you're repeatedly experiencing.

The cache stores a copy of any pages you've visited for quick access, which can sometimes result in inconsistencies between it and live data. Clearing your cache is simple – just use the following steps for the appropriate browser.

### Safari (desktop/laptop)

- Choose Safari in the upper left-hand corner and then Preferences
- Open the **Privacy** menu
- Choose Remove all website data and this will clear your cache

#### Safari (iOS)

- On your home screen, go to Settings, then Safari
- Choose Clear History and Website Data
- From there, choose Clear History and Website Data and this will clear your cache (These steps are for iOS 8 and later you may see **Clear Cookies and Data** in older versions of iOS)

#### Chrome (desktop/laptop)

- Open the Chrome browser and then the **menu** in the upper-right of the page
- Choose More tools
- Choose Clear browsing data and this will clear your cache

#### Chrome (mobile)

- Open Chrome and choose the upper right menu icon (three dots)
- Go to Settings and then Privacy
- Choose Clear Cache/ Clear Browsing Data and this will clear your cache

#### Internet Explorer (desktop/laptop)

- Open Internet Explorer 8 and go to your settings menu in the top right-hand corner
- Go to Internet options
- Under Browsing history choose **Delete** and this will clear your cache

#### Internet Explorer (mobile)

- Open your browser and choose the '...' icon on the bottom right
- Open Settings and scroll down to Delete history
- Choose Delete and this will clear your cache

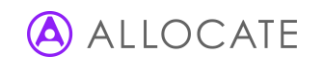

## Microsoft Edge (desktop/laptop)

- Open Hub and then History
- Choose Clear all history, or choose the elements you want to delete
- Choose Clear and this will clear your cache

#### Firefox (desktop/laptop)

- Open the Firefox browser and choose the Menu button in the upper-right of the page
- Choose History, then Clear recent history
- Ensure 'Cache' is selected under Details and choose Clear now, and this will clear your cache

#### Firefox (mobile)

- Open the Firefox browser and choose the Menu button in the upper-right of the page
- Go to **Settings**, then **Privacy**
- Ensure 'Cache' is selected under Clear Private Data and choose Clear now, and this will clear your cache

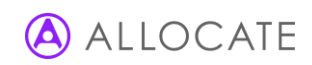

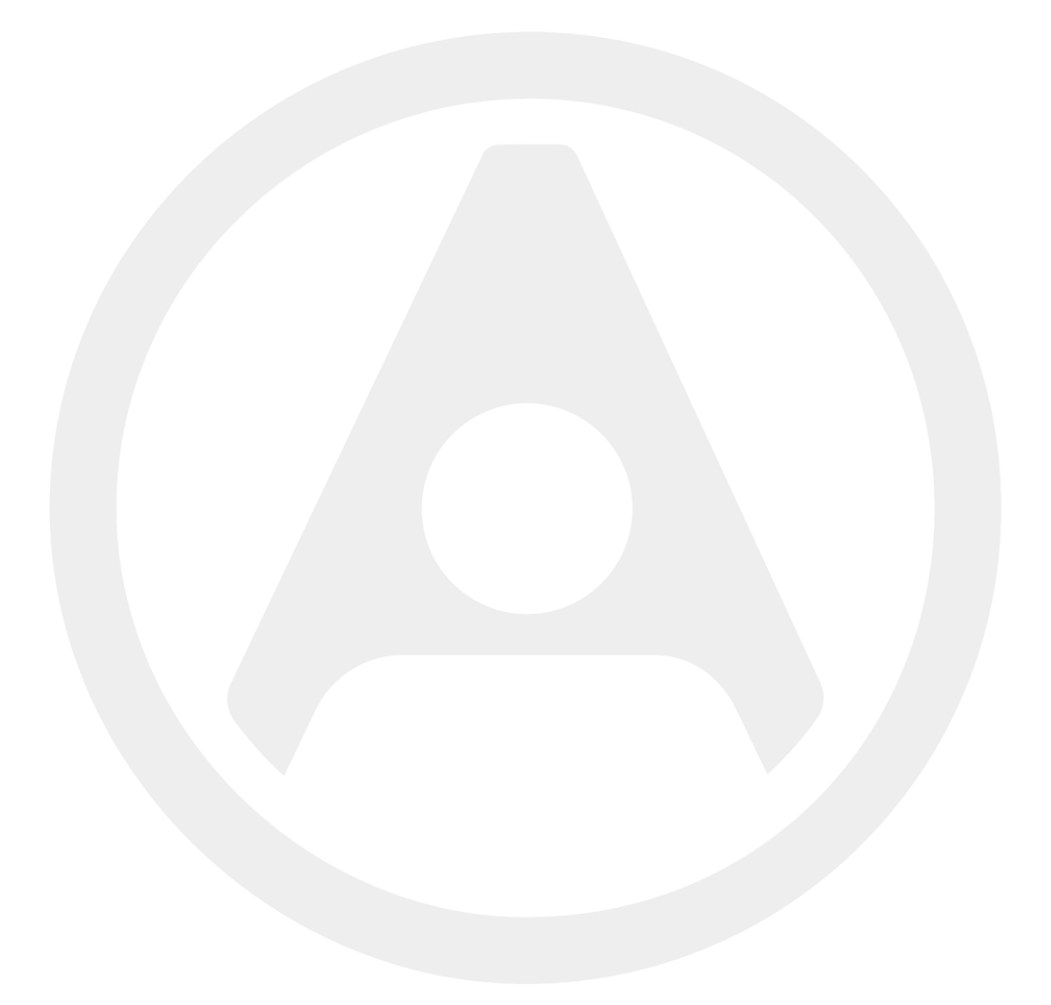

Allocate Software Ltd Corporate and UK head office 1 Church Road Richmond TW9 2QE UK Tel. +44 (0)20 7355 5555

Allocate Software SAS France office 4, route de la Noue, 91190 Gif sur Yvette France Tel. +33 (0)1 82 88 94 98 Allocate Software AB Sweden office Box 30077 104 25 Stockholm Visiting address: Franzéngatan 3 112 51, Stockholm, Sweden Tel. +46 (0)8 50551800

Allocate Software GmbH Germany office Ruhrallee 9 44139 Dortmund Germany Tel. +49 (231) 9525211 Allocate Software PTY Ltd Australia head office Suite 2, Level 13 99 Mount St North Sydney NSW 2060 Australia Tel. +61 (0)3 9534 4477

Allocate Software España SL Spain office Avda. de Europa 19 3ºA Parque empresarial La Moraleja 28108 Madrid Spain Tel. + 34 91 793 21 00

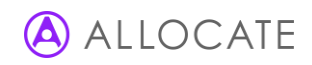